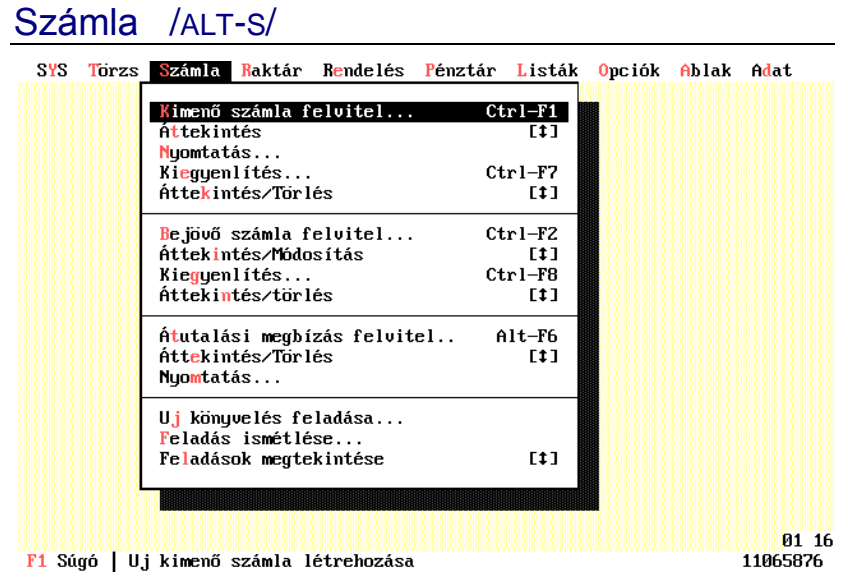

A kimenő és a beérkező számlák készítését támogató menü. Első öt pontja a kimenő számlákra, a következő négy a bejövő számlákra vonatkozik. A könyvelés feladással foglalkozó három menüpont a kimenő és a beérkező számlákra is vonatkozik. Ide kerültek még az átutalási megbízásokat kezelő részek is.

COMMADE SOFTWARE KFT. 7623 PÉCS, TOMPA MIHÁLY U. 31.

# Kimenő számla felvitel /CTRL-F1/

| SYS Torzs Száml                                | a <mark>R</mark> aktár R <mark>e</mark> ndel | és <mark>P</mark> énztár            | Listák Opciók f              | blak Adat      |
|------------------------------------------------|----------------------------------------------|-------------------------------------|------------------------------|----------------|
|                                                | Kimenő szá                                   | mlák – megtel                       | cintés                       |                |
| Sorszám KP –<br>Típus 🔲 Jóv                    | 0020 Fizetési m<br>áíró Teljesítés           | 1 <mark>készpé</mark> r<br>950515 – | nz Fejléc<br>Szállítás       | Lapléc 1       |
| Vevő 🗆 Elő                                     | lea Fizetési h                               | 0 9505                              | 515 lizlet – Ni              | incs           |
| 00090<br>ABCD Kft.                             | Megrendelés<br>Szállítólev                   |                                     | Munkaszám –<br>Költséghely – | Nincs<br>Nincs |
| No.Cikkszám                                    | Megnev. Egységár                             | Mennyiség                           | Érték E/F.%                  | E∕F.Érték      |
| 1.AL 386DX40                                   | Alapla 11990.00                              | 18                                  | 215820.00 0.0                | 0.00           |
| 2.B 102 MAGY11                                 | Billen 2390.00                               | 5                                   | 11950.00 0.0                 | 0.00           |
| 3.F 1.44 SONY                                  | Floppy 3990.00                               | 3                                   | 11970.00 0.0                 | 0.00           |
| 4.H MINIX                                      | Ház mi 5490.00                               | 10                                  | 54900.00 -5.0                | -2745.00       |
|                                                |                                              |                                     |                              |                |
| Állapot                                        |                                              |                                     | Fizetendő                    | 358089.00      |
| <ul> <li>Begépelt</li> <li>Könyvelt</li> </ul> | Hiv.számla<br>Mozgásszám 10<br>Pénztár 00    | 032<br>021                          | Vissza                       | Segítség       |
| F1 Súgó   Hi kimen                             | ő számla létrehoz                            | ása                                 |                              | 2456176        |

F1 Súgó | Uj kimenő számla létrehozása

### Számlakészítés folyamata

A számla menüből kiválasztjuk a Kimenő számla felvitel 1.  $\Rightarrow$ menüpontot.

#### Számlacsoport megadása 2.

Készpénzes kimenő számla esetén írjunk ide "KK"-t, majd nyomjuk le az ENTER gombot. Ha nem gépelünk be semmit, ENTER vagy / lenyomására megjelennek a választható számlacsoportok. Ügyeljünk arra, hogy kimenő számláknál olyan csoportot adjunk meg, amely ténylegesen a kimenő számlákra vonatkozik.

3. Sorszám

> A számlacsoport kitöltése után a gép automatikusan felkínálja a soron következő sorszámot, ez nem módosítható. A sorszám változtatására csak akkor van lehetőség, ha a Törzs/Számlacsoportok menü Számlaszám mezőjén ezt engedélyezzük.

- Számla típusának meghatározása 4.
- 2

A számla típusa leggyakrabban normál, ami azt jelenti, hogy ezen az adatmezőn csak egy ENTER gombot kell nyomni. Jóváíró ill. stornó számla esetén a megfelelő négyzetet ki kell jelölni (a szóköz gomb segítségével).

#### 5. Vevő kiválasztása

Nyomjuk le az ENTER vagy a / gombot, ennek hatására megjelenik a vevőtörzs áttekintője. Ha a partner már szerepel a törzsben, a kurzornyilakkal válasszuk ki a megfelelőt, de használhatja a gyorskeresőt is, ehhez csak a vevő kezdőbetűt kell begépelnünk a böngészőben. Ha csak a vevő nevének esetleg címének - egy részletére emlékezünk, használhatjuk a **Keresés** funkciót /F7/ gomb). Ha az ügyfél még nem szerepel a törzsben, vegyük fel az állományba az INSERT gomb lenyomásával. Kiválasztás után nyomjuk meg az ENTER gombot. Ekkor visszajutunk a számlakészítő párbeszéd ablakba a megfelelő partnerrel. Ha blokknyomtatót használunk és nincs bekapcsolva a vevőtörzs kezelés, a vevő adatait egyszerűen gépeljük be.

## 6. Fizetési mód meghatározása

A számlacsoportnál megadott fizetési móddal tölti fel a program. Csak akkor tudjuk megváltoztatni, ha módosíthatóra állítottuk be a **Törzs/Számlacsoport** menü **Alapértelmezett fizetési mód** mezőjét. A / gomb lenyomásával megjeleníthetjük a fizetési módok böngészőjét, amelyet szükség szerint bővíthetünk.

## 7. Teljesítés dátuma

Készpénzes számlák esetén ezt a mezőt nem tudjuk módosítani, mert azokon a három dátum (teljesítés, kelt, határidő) mindig megegyezik. Minden egyéb számla esetén írjuk be a teljesítés dátumát. Megadhatunk intervallumot is, például "950820 - 25".

#### 8. Számla kelte

Ez a mező a napi dátummal automatikusan feltöltődik.

Ellenőrizzük, hogy a gép által felkínált dátum a helyes napi dátumot tartalmazza-e, amennyiben nem, akkor be kell írni a helyes dátumot ÉÉHHNN formában. Ezt elkerülendő, a **SYS** menüben beállíthatjuk a rendszerdátumot és a pontos időt.

Ha készpénzes számlát készítünk, a számla keltének módosítása után a teljesítés dátuma és a fizetési határidő is módosul.

## 9. Fizetési határidő

Írjuk be a fizetési határidőt napban, amiből a gép kiszámítja a határidő dátumát. A fizetési határidőt alapértelmezés szerint a számla kiállításának dátumához (számla kelte) viszonyítva számítja ki a program. Ha azt szeretnénk, hogy a fizetési határidő alapja ne a számla kelte legyen, állítsuk be az **Opciók/Alapparaméterek** menü **Számla** mezőjének **Fiz.Hat** teljesítés mezőjét.

### 10. Megrendelés száma

Írjuk be a megrendelés számát. Használhatjuk a + gombot is, erre a képernyőn megjelenik a vevő összes tejlesítetlen megrendelése, ahonnan kiválaszthatjuk a megfelelőt. A megrendelés(ek) megadása után a számla automatikusan elkészül. A tételeknél még elvégezhetjük a szükséges korrekciókat, amennyiben szükséges. Ha nem tartozik a számlához megrendelés, nyomjuk le az ENTER gombot ezen a mezőn.

#### 11. Szállítólevél száma

Kezelése megegyezik a megrendelésnél leírtakkal. Létező (gépi) szállítólevél megadása esetén már nem történik készletváltozás.

## 12. Fejléc

Írjuk be valamelyik megjegyzés sorszámát. A / gomb megnyomására megjelennek a választható szövegek. A fejlécnél megadott szöveg a számlatételek nyomtatása előtt fog megjelenni a számlán. Ha nem kívánunk megjegyzést alkalmazni a számla fejléc részén, nyomjuk le az ENTER-t.

13. Lapléc

4

Kezelése megegyezik az előzővel. Különbség, hogy a számlacsoportoknál megadott alapértelmezés szerinti lapléc száma itt megjelenik. A lapléc nyomtatása a számla végösszegének kiírása után következik.

### 14. Munkaszám, költséghely

Írjuk be a munkaszámot, ill. költséghelyet. A / gomb lenyomására megjelenik a munkaszámok böngészője. Ez a mező csak akkor jelenik meg, ha az opcióknál beállítottuk a munkaszámok (költséghelyek) kezelését.

#### 15. Számlatételek rögzítése

(Lásd lejjebb)

## 16. Számlakészítés befejezése

A számla elkészültét a CTRL-ENTER vagy ALT-R gombok lenyomásával jelezzük.

Ha az **Opciók/Alapparaméterek** menü **Számla** mezőjének **Azonnali nyomtatás** pontja ki van jelölve - alapértelmezés szerint igen -, a program azonnal kinyomtatja a számlát.

## Számlatételek rögzítése

A számla, mozgás és megrendelés tételek rögzítése azonos módon történik:

| Billentyű | A gombhoz tartozó esemény                 |  |  |  |
|-----------|-------------------------------------------|--|--|--|
| INSERT    | Új tétel felvitele                        |  |  |  |
| ENTER     | Aktuális tétel módosítása                 |  |  |  |
| DELETE    | Aktuális tétel törlése                    |  |  |  |
| FEL NYÍL  | Az előző tétel kiválasztása               |  |  |  |
| LE NYÍL   | Következő tétel kiválasztása              |  |  |  |
| HOME      | Első tétel                                |  |  |  |
| END       | Utolsó tétel                              |  |  |  |
| PGUP      | Lapozás vissza                            |  |  |  |
| PGDN      | Lapozás előre                             |  |  |  |
| TAB       | Kilépés a listából a <b>Rögzít</b> gombra |  |  |  |
| SHIFT-TAB | Kilépés a tételekből visszafelé           |  |  |  |
|           |                                           |  |  |  |

Új tétel rögzítése esetén a következő a teendő:

- ⇒ 1. Nyomjuk le az INSERT gombot. Megjelenik egy kisebb adatbeviteli ablak. Itt lehet megadni a cikkszámot, az egységárat és a mennyiséget.
  - Írjuk be a cikkszámot. Ha nem ismerjük a cikkszámot, nyomjuk le a / gombot, vagy az ENTER-t! Ezután megjelenik a Termékek törzs böngészője, ahol megkereshetjük a szükséges

cikket. (Használhatjuk a gyorskeresőt illetve az általános keresőt /F7/.)

- 3. Miután kiválasztottuk a kurzornyilakkal a megfelelő terméket, nyomjuk le az ENTER-t. Így visszakerülünk a kisablakba.
- 4. Ha elfogadjuk az egységárat, nyomjuk le az ENTER gombot egyéb esetben módosítsuk.
- 5. Írjuk be a mennyiséget, majd nyomjuk le az ENTER-t.
- 6. Zárjuk le az ablakot a **Rögzít** gomb kiválasztásával. (CTRL-ENTER, vagy ALT-R)

#### A kimenő számlák mezői

#### **S**ZÁMLACSOPORT

Írjuk be a számlacsoport jelét két karakteren. ENTER vagy / lenyomására megjelenik a számlacsoportok böngészője.

Kötelezően, teljes hosszban kitöltendő mező.

#### Sorszám

A sorszám mező alapértelmezés szerint nem módosítható, csak akkor, ha a **Törzs/Számlacsoportok** menü **Számlaszám** mezőjén ezt engedélyezzük. A számlák sorszámozása számlacsoportonként történik.

Csak olvasható, illetve kötelezően teljes hosszban kitöltendő mező.

#### JÓVÁÍRÓ SZÁMLA

Jóváíró (visszáru) számla esetén jelölje be ezt a jelzőt. Jóváíró számlát reklamáció vagy egyéb ok miatti áruvisszavétel esetén készítünk. Például göngyöleg visszavét. Jóváíró számla esetén a számlán szereplő tételek visszavételezéssel bekerülnek a raktárba. Jóváíró, ill. stornó számláknál a vevő megadása után kiválaszthatjuk az eredeti számlát, amely alapján a program kitölti a tételeket.

#### STORNÓ SZÁMLA

Stornó számla készítésének jelölése. A rontott számlák könyvelés előtt szabadon módosíthatók, lekönyvelt állapot esetén azonban már csak az eredeti számla stornózásával semlegesíthetjük a hibát. Ebben segítségünkre van a jóváíró számláknál már említett számlafelkínálás.

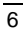

## ELŐLEG SZÁMLA

Előleg számla készítése esetén nem történik raktárkészlet módosítás.

#### PARTNER

A partner azonosítójának ismeretére nincs szükség. Nyomjuk le az ENTER vagy a / gombot, ennek hatására megjelenik a vevőtörzs áttekintője. Ha blokknyomtatót használunk és nincs bekapcsolva a vevőtörzs kezelés (**Törzs/Számlacsoportok**), a vevő adatait egyszerűen gépeljük be.

Kötelezően kitöltendő, import mező.

#### FIZETÉSI MÓD

Csak akkor tudjuk megváltoztatni, ha módosíthatóra állítottuk be a **Törzs/Számlacsoport** menü **Alapértelmezett fizetési mód** mezőjét. A / gomb lenyomásával megjeleníthetjük a fizetési módok böngészőjét, amelyet szükség szerint bővíthetünk.

Kötelezően kitöltendő, import mező.

## TELJESÍTÉS DÁTUMA

Készpénzes számlák esetén ezt a mezőt nem tudjuk módosítani, mert azokon a három dátum (teljesítés, kelt, határidő) mindig megegyezik. Minden egyéb számla esetén írjuk be a teljesítés dátumát. Megadhatunk intervallumot is, például "950820 - 25".

Kötelezően, dátumhelyesen kitöltendő mező.

#### SZÁMLA KELTE

Ez a mező a napi dátummal automatikusan feltöltődik.

Kötelezően, dátumhelyesen kitöltendő mező.

#### FIZETÉSI HATÁRIDŐ

Írjuk be a fizetési határidőt napban, amiből a gép kiszámítja a határidő dátumát.

Kötelezően, dátumhelyesen kitöltendő mező.

## MEGRENDELÉS SZÁMA

Írjuk be a megrendelés számát. Használhatjuk a + gombot is, erre a képernyőn megjelenik a vevő összes teljesítetlen megrendelése, ahonnan kiválaszthatjuk a megfelelőt. A megrendelés(ek) megadása után a számla automatikusan elkészül. A tételeknél még elvégezheti a szükséges korrekciókat, amennyiben szükséges. Ha nem tartozik a számlához megrendelés, nyomjuk le az ENTER gombot ezen a mezőn.

A mezőt nem kötelező kitölteni.

#### SZÁLLÍTÓLEVÉL SZÁMA

Kezelése megegyezik a megrendelésnél leírtakkal. Létező (gépi) szállítólevél megadása esetén már nem történik készletváltozás.

A mezőt nem kötelező kitölteni.

## Fejléc

Írjuk be valamelyik megjegyzés sorszámát. A / gomb megnyomására megjelennek a választható szövegek. A fejlécnél megadott szöveg a számlatételek nyomtatása előtt fog megjelenni a számlán. Ha nem kívánunk megjegyzést alkalmazni a számla fejléc részén, nyomjuk le az ENTER-t.

Nem kötelezően kitöltendő, de import mező.

## LAPLÉC

Kezelése megegyezik a fejlécével. Különbség, hogy a számlacsoportoknál megadott alapértelmezés szerinti lapléc száma itt megjelenik. A lapléc nyomtatása a számla végösszegének kiírása után következik.

Nem kötelezően kitöltendő, de import mező.

#### HELYSÉG

Opcionális mező, csak akkor jelenik meg, ha az **Opciók/Alapértékek** menü **Számla** mezőjén beállítottuk a szállítási címek megadásának lehetőségét. Ennek a mezőnek a használatával nyomonkövetheti területenként a forgalmi adatokat. A mezőn történő ENTER vagy / lenyomására megjelennek magyarország helységei.

Kötelezően kitöltendő, import mező.

# 8

## MEGYE

Opcionális mező, a helység automatikusan feltölti a hozzá tartozó megye sorszámával.

Csak olvasható mező.

#### Üzletkötő

Az üzletkötők kezelésének beállítása - **Opciók/Alapértékek** menü **Modul** - után jelenik meg. ENTER vagy / lenyomásával, illetve az üzletkötő jelével töltsük ki a mezőt.

Kötelezően kitöltendő, import mező.

## MUNKASZÁM

Írjuk be a munkaszámot. A / gomb lenyomására megjelenik a munkaszámok böngészője. Ez a mező csak akkor jelenik meg, ha az **Opciók/Programmodulok** menü **Munkaszám** mezőjét bekapcsoltuk.

Kötelezően kitöltendő, import mező.

#### KÖLTSÉGHELY

Olvassuk el a munkaszámnál leírtakat. Ez a mező csak akkor jelenik meg, ha az **Opciók/Programmodulok** menü **Költséghely** mezőjét bekapcsoltuk.

Kötelezően kitöltendő, import mező.

### HIVATKOZOTT MOZGÁS

A számla elkészítése után a program létrehozza a hozzá kapcsolódó raktári készletváltozási bizonylatot. Az új bizonylat sorszáma jelenik meg ebben a mezőben. Ha üres, a számlához nem tartozik mozgás, vagy gépi bizonylatból generáltuk.

Csak olvasható mező.

#### BEGÉPELT/KÖNYVELT ÁLLAPOT

Minden számla felvitel után begépelt állapotba kerül. Begépelt állapotban a számlák szabadon módosíthatók, törölhetők. Új könyvelés feladása után könyvelt állapotba kerülnek. Ekkor már nincs lehetőség a javításukra.

Csak olvasható mező.

## FIZETENDŐ

A számla bruttó végösszegét tartalmazó mező, csak olvasható.

10